$\bigcirc$ 

BeOnPath.org

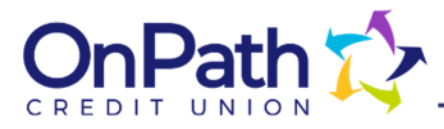

## Uploading transactions from Online Banking to Quicken

- 1. Log into Online Banking. Downloads are not available in the mobile app.
- 2. Click into the account you would like to download.
- 3. Locate and click the Download icon, see screenshot below.

| 0002                    | ARDS HIGH YIELD CHE /                              | 4 B      | Current Balance<br>\$83.67 | e Av   | sailable Balanco<br>\$83.67 |
|-------------------------|----------------------------------------------------|----------|----------------------------|--------|-----------------------------|
| <b>Q</b> <sub>Sea</sub> | rch                                                | Sort By: | Default                    | ~      | <b>↑ ↓</b>                  |
| 8                       | <u></u>                                            |          |                            |        |                             |
| DATE                    | DESCRIPTION                                        |          | AM                         | IOUNT  | BALANCE                     |
| JUN                     | Withdrawal Faste ZEL* Ramon Hernandez JNL09JQHQH75 |          |                            |        |                             |
| <b>4</b><br>2025        | Add a category                                     |          | -                          | \$1.11 | \$83.67                     |

4. After clicking that icon, you will be presented with a window to select type of download. For Quicken please use the OFX file type.

BeOnPath.org

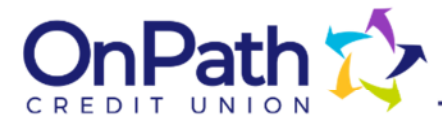

## 5. You may also select the range of dates and additional accounts to include.

| Download 1                                                                                                    | Tansactions                                                                                                    |                                                                                                    |
|----------------------------------------------------------------------------------------------------|----------------------------------------------------------------------------------------------------|----------------------------------------------------------------------------------------------------|
| You may downloa<br>and/or qualified a<br>options listed in t<br>preferred downlo<br>as well as the acc<br>bottom of this sc                       | ad account information<br>accounting system using<br>the drop-down below. P<br>ad option, the dates yo<br>ount(s). Press the Down<br>reen to begin the down | to your desktop<br>g one of the forma<br>Please choose your<br>u wish to downloa<br>lload button at the<br>loading process. |
| Download (                                                                                                    | Options                                                                                                    |                                                                                                    |
| Download Format                                                                                                    |                                                                                                    |                                                                                                    |
| Select                                                                                                    |                                                                                                    | ^                                                                                                    |
| CSV (Comma-Sep                                                                                                    | arated Values)                                                                                                    |                                                                                                    |
| OFX (Open Financ                                                                                                    | ial Exchange)                                                                                                    |                                                                                                    |
| Notice: You are u<br>older than two ye<br>End Date                                                                                                | nable to download tran<br>ears in age.                                                                                                    | sactions which are                                                                                                    |
| Notice: You are u<br>older than two ye<br>End Date<br>06/04/2025                                                                                  | nable to download tran<br>ears in age.                                                                                                    | sactions which are                                                                                                    |
| Notice: You are u<br>older than two ye<br>End Date<br>06/04/2025<br>Select Acco                                                                   | nable to download tran<br>ears in age.<br>unts                                                                                                    | sactions which are                                                                                                    |
| Notice: You are u<br>older than two ye<br>End Date<br>06/04/2025<br>Select Acco                                                                   | nable to download tran<br>ears in age.<br>unts                                                                                                    | sactions which are                                                                                                    |
| Notice: You are u<br>older than two ye<br>End Date<br>06/04/2025<br>Select Acco<br>Q Search<br>Select All                                         | nable to download tran<br>ears in age.<br>unts                                                                                                    | sactions which are                                                                                                    |
| Notice: You are u<br>older than two ye<br>End Date<br>06/04/2025<br>Select Acco<br>Q Search<br>Select All                                         | nable to download tran<br>ears in age.<br>unts<br>5 HIGH YIELD CHECK                                                                                        | sactions which are                                                                                                    |
| Notice: You are u<br>older than two ye<br>End Date<br>06/04/2025<br>Select Acco<br>Q Search<br>Select All<br>C REWARDS                            | nable to download tran<br>ears in age.<br>unts<br>5 HIGH YIELD CHECK<br>hare ****960-0001                                                                   | sactions which are                                                                                                    |
| Notice: You are u<br>older than two ye<br>End Date<br>06/04/2025<br>Select Acco<br>Q Search<br>Select All<br>C REWARD:<br>Hi Yield S<br>Regular S | nable to download tran<br>ears in age.<br>unts<br>S HIGH YIELD CHECK<br>hare ****960-0001<br>avings ****820-0001                                            | sactions which are                                                                                                    |
| Notice: You are u<br>older than two ye<br>End Date<br>06/04/2025<br>Select Acco<br>Q Search<br>Select All<br>Q REWARD:<br>Hi Yield S<br>Regular S | nable to download tran<br>ears in age.<br>unts<br>S HIGH YIELD CHECK<br>hare ****960-0001<br>avings ****820-0001<br>Download                                | sactions which are                                                                                                    |

6. Once you have made your selections click the Download button.